Login to your eCampus course page.

| ÷ → C | ecampus.wvu.edu/webapps/port                                                                                                    | tal/execute/tabs/tabAction?tab_tab_group_id=_1_1                                                                                                    |                                                                                                    | Q ☆    | × |  |
|-------|----------------------------------------------------------------------------------------------------|----------------------------------------------------------------------------------------------------|----------------------------------------------------------------------------------------------------|--------|---|--|
|       | <b>V ecampus</b>                                                                                                    |                                                                                                    | 🛓 Kindha Tiyofita 🦷 🕶                                                                                                    | С<br>С |   |  |
|       | My WVU eCampus         Resources           Ny WVU eCampus         Notifications Dashboard                                                                                                    |                                                                                                    |                                                                                                    |        |   |  |
|       | Campus Announcements                                                                                                    | Student Expectations                                                                                                    | My Announcements                                                                                                    |        |   |  |
|       | Regularly Scheduld Sundry Mainteance<br>The following mainteance is negativity scheduled<br>The revery Soulday<br>1:00AH to 8:00AH - System Down for<br>Backups - No Access<br>B:00AH to 1:3:00PH - System Hainteanance -<br>Access Datalett<br>"Coding scheduler and meneschedung besine assisted<br>bit of the scheduler and the scheduler<br>Coding scheduler and the scheduler                                                                                                    | Academic Integrity Pyretry on source sparse() laster, I aftern that my work is my work, and that I follow the expectations audimed in the WVU Policy on Buckers Academic<br>Improve. WVD Protocompare students to review the Matheman Security of the Academic Integrity. WVD Protocompare Academic Integrity Protocompare students Academic Integrity Protocompare Academic Integrity Protocompare Academic Integrity Protocompa | <ul> <li>Comment external investing to search 2028 p.m. to Adult 23 and during finals<br/>202001 LAW 72 CPU 1</li> <li>Constantion for Anarymenetic<br/>Resting Sciences</li> <li>Stanting Sciences</li> <li>Sources 2020 Sciences</li> <li>Burger activationmetric</li> </ul> |        |   |  |
|       | guaranteed until after noon on Sundays unless otherwise<br>posted.                                                                                                    | Classroom Expectations By entering my source aparce(c) before, I affern that I will follow the University's expectations regarding appropriate behavior within the nemole classroom.                                                                                                    | My Messages<br>Courses with Messages                                                                                                    |        |   |  |
|       | Campus Bookmarks                                                                                                    | WVU Copyright                                                                                                    | Your have no new unnead messages!<br>Last Unstandi Tuenstav, April 21, 2020 12:56:35 PM EDT                                                                                                    |        |   |  |
|       | Actionation: environment<br>Action and Constraints<br>Carrier Services<br>de la Construction Page (Support Website)<br>de la Construction (Support Website)<br>de la Construction (Support<br>de la Construction)<br>de la Construction (Support<br>La Construction)<br>de la Construction (Support<br>La Construction)<br>de la Construction (Support<br>de la Construction)<br>de la Construction (Support<br>de la Construction)<br>de la Construction (Support<br>de la Construction)<br>de la Construction (Support<br>de la Construction)<br>de la Construction<br>de la Construction<br>de la Construc | M none metricità, includite la derare chien active, solarge sonre la metalazia, meneralizia, suel dare readrate propied in statuente for la norze pre-<br>pendente intellizzationale preprint Annach. He encoulerande portente er asso di base metanole neg readiti in disciptanza suellate the Compas Basere<br>Calat.<br>Spreng 2020 final esame template for instructore use                                                                                                    | Download Blackboard's Student App Today           Download Blackboard's Student App Today           Access product occess catlent, and more - ngit from the Blackboard app or more inclusive inclusion and a for Android.           Image: Student App Today                   |        |   |  |
|       | Office of Admissions<br>Office of the University Registrar<br>SEI (Student Evaluation of Instruction)                                                                                                    | To support instructions using eCampus and to manage system bad during Spring 2020 final exams, Information Technology Services will pre-load an optional<br>exam temptate into every course section on Saturdary, April 16.<br>Instructions to unloss to use the temptate, SPP202027HAL, will need to change the settings to "Available" so the exam will be visible to students on the                                                                                                    |                                                                                                    |        |   |  |
|       | Vining Likrary (WVU Tech)<br>WVU Bookstom                                                                                                    | scheduled exam date and time, as specified in the revised final exam schedule. To help manage system load, the exam template is set to display one<br>question at a time.                                                                                                    | My Discussions<br>Courses with new discussion items:                                                                                                    |        |   |  |
|       | WVU Dotales<br>WVU Portal<br>West Vrginia University (WVU)                                                                                                    |                                                                                                    | 202001-LAW-667-601, 202001-LAW-667-002 (2 unread)                                                                                                    |        |   |  |
|       | Mediasile Cloud                                                                                                    | My Courses                                                                                                    | Last Updated: April 21, 2020 12:56 PM                                                                                                    |        |   |  |
|       |                                                                                                    | w 2005     Course and explore to proof. White the proof to proof to proof to proof to proof by term     202081-can-44-on (promoter - series to environment Theorem, Key 12, 2220)     Isomator. How Trychic.     w 202091                                                                                                    | Course Catalog<br>My Academy<br>Breek Course Canag                                                                                                    |        |   |  |
|       |                                                                                                    | Courses where you are: interactor<br>202001-LWW-67-001, 202001-LWW-627-002                                                                                                    |                                                                                                    |        |   |  |
|       |                                                                                                    | 202001-LAW-727-001                                                                                                    |                                                                                                    |        |   |  |

Create a submission link.

- Hover on the grey colored "+" sign directly above the course title near the top left of the screen
- Select "Content Area"
- Give the link a name, like "Final Exam" or "Submit Paper"

| S Faculty Home                            | × Announcements – 202001-LAW- × +                                                                                           | -                                                    | 0 ×     |
|-------------------------------------------|----------------------------------------------------------------------------------------------------|------------------------------------------------------|---------|
| $\leftrightarrow$ $\rightarrow$ C $$ ecam | mpus.www.edu/webapps/blackboard/execute/announcement?method=search&context=course&course_id=_133789_1&handle=cp_announcemer | nts&mo 🛧 🟃                                           | 🌒 :     |
| <b>V eca</b>                              | MPUS                                                                                                    | 🗜 Kirsha Trycht 500+ 🔻                               | ር       |
| 8 My WVU eCampus                          | Resources                                                                                                    |                                                      |         |
| 202001-LAW-727-001                        | Announcements                                                                                                    | 💽 Edit Mode is: 🔽                                    | N ?     |
| ⊕ ↑↓ €                                    |                                                                                                    |                                                      |         |
| ▼ 202001-LAW-727-001                      | Announcements                                                                                                    |                                                      |         |
| Evidence Homepage                         | 0                                                                                                    |                                                      |         |
| Syllabus & Textbook                       | Create Announcement                                                                                                    |                                                      | î↓      |
| Class Materials                           |                                                                                                    |                                                      |         |
| Quizzes & Exams                           | New announcements appear below this line                                                                                    |                                                      |         |
| Discussion Board                          |                                                                                                    |                                                      |         |
| Trychta's Calendar                        |                                                                                                    |                                                      |         |
| Gradebook                                 | Deadline for Assignments                                                                                                    | Posted by: Kirsha Trychta<br>Posted to: 202001-LAW-7 | 27.     |
| Email 🗷                                   | Posted on: Tuesday April 21 2020 8:34:17 AM EDT                                                                             | 001                                                  |         |
| Course Management                         | All assignments are due by Monday, April 27 at 5:00 p.m. The checklist of assignments is attached below.                    |                                                      |         |
| Control Panel     Content Collection      | Course Link /Syllabus & Textbook/Pass/Fail Grading Rubric                                                                   |                                                      | •       |
| 🗄 🔘 Type here to :                        | search 🔱 🖽 🔚 🥰 😇 🧿 🚾 🥵 👘 🖸 🏀 🗚 🔿                                                                                            | ま ■ 信 中) 1:00 4/21/                                  | PM 2020 |

| S Faculty Home                                                                                            | × I Announcements – 202001-LAW- × +                                                                                                    | -                                                       | ٥               | ×      |
|----------------------------------------------------------------------------------------------------|----------------------------------------------------------------------------------------------------|---------------------------------------------------------|-----------------|--------|
| ← → C 🌲 ecampus.wvv                                                                                       | $eq:label_label_$ | ments&mo 🛧 🧏                                            | I I 🥊           | ) E    |
| <b>Жесам</b> і                                                                                            | PUS                                                                                                    | Kirsha Trycht 500+                                      | <b>-</b> (      | ტ<br>- |
| 8 My WVU eCampus Res                                                                                      | ources                                                                                                    |                                                         |                 |        |
| 202001-LAW-727-001                                                                                        | Announcements                                                                                                    | Edit Mode is:                                           | ON              | ?      |
| Content Area<br>Module Page<br>Blank Page<br>Tool Link<br>Web Link<br>Course Link<br>Subheader<br>Divider | Create nouncement New announcements appear below this line                                                                                                    |                                                         | 1               |        |
| Gradebook  Email  Course Management Control Panel https://ecampus.wu.edu/webapps/black                    | Deadline for Assignments         Posted on: Tuesday, April 21, 2020 8:34:17 AM EDT         All assignments are due by Monday, April 27 at 5:00 p.m. The checklist of assignments is attached below.         Course Link /Svilabus & Textbook/Pass/Fail Gradina Rubric         board/execute/announcement?method=search&context=course&course_id=_133789_1&handle=cp_announcements&mode=cpview#                                                                                                    | Posted by: Kirsha Trych<br>Posted to: 202001-LAW<br>001 | ta<br>-727-     |        |
| O Type here to search                                                                                     | u Hi 🛄 🧟 😨 🚺 💁 🦉 🖉 😓 Hi U                                                                                                    | へ 😻 📼 🧖 Φ) 🔒                                            | 01 PM<br>1/2020 |        |

Make the link available to students.

• Once the link is created, click on the chevron next to the name and select "show link" so that students can see the newly created link. The little "no" square next to the name should disappear, meaning the link is now active.

| S Faculty Home × I Announcements – 202001-LAW-1 × +                                                                                   |                                               | - 0                  | ×        |
|----------------------------------------------------------------------------------------------------|-----------------------------------------------|----------------------|----------|
| 🗧 🔶 C 🔒 ecampus.wvu.edu/webapps/blackboard/execute/announcement?method=search&context=course&course_id=_133789_1&handle=cp_announceme | ents&mo 🕁                                     | メ                    | 🥊 i      |
|                                                                                                    | 👤 Kirsha Trycht 50                            | 00+ 🔻                | <u>ዓ</u> |
| 8 My WVU eCampus Resources                                                                                                    |                                               |                      |          |
| 202001-LAW-727-001 💿 Announcements                                                                                                    | Edit Mode is                                  |                      | ?        |
| Announcements      Svilabus & Textbook      Create Announcement                                                                       |                                               | 1                    | 4        |
| Class Materials Quizzes & Exams Discussion Board Discussion Board Trychta's Calendar Delete                                           |                                               |                      |          |
| Gradebook<br>Email                                                                                                    | Posted by: Kirsha<br>Posted to: 202001<br>001 | Trychta<br>-LAW-727- |          |
| Course Link /Syllabus & Textbook/Pass/Fail Grading Rubric javascript:theCourseMenu.toggleItemAvailability(_980622_1', false)          |                                               | 1:06 PM              | Ţ        |

Open the assignment window.

- Click on the newly created submission link
- A new window should appear
- Hover over the "Assessments" tab near the top and select "Assignment"
- A new window should appear

| Faculty Home                                                                                       |           | x 🔯 test - 202001-LAW-727-001 x +                                                                                    | - 0 ×                               |
|----------------------------------------------------------------------------------------------------|-----------|----------------------------------------------------------------------------------------------------|-------------------------------------|
| $\leftrightarrow$ $\rightarrow$ $C$ $\hat{\bullet}$ ecan                                           | npus.wv   | u.edu/webapps/blackboard/content/listContentEditable.jsp?content_id=_6670105_1&course_id=_133789_1&mode=reset        | ☆ 🔼 🛛 🥊 🗄                           |
| <b>V eca</b>                                                                                       | M         | PUS                                                                                                    | 👤 Kirsha Trycht <b>500+ ד ل)</b> 🔺  |
| 8 My WVU eCampus                                                                                   | Res       | sources                                                                                                    |                                     |
| 202001-LAW-727-001                                                                                 | 0         | test                                                                                                    | Edit Mode is: ON                    |
| ⊕ ↑↓ C                                                                                             |           | Item added to course menu                                                                                            | 8                                   |
| <ul> <li>202001-LAW-727-001</li> <li>Evidence Homepage</li> <li>Syllabus &amp; Textbook</li> </ul> | ↑         | test 💿                                                                                                    |                                     |
| Class Materials                                                                                    | Ø         | Build Content V Assessments V Tools V Partner Content V                                                              |                                     |
| Discussion Board<br>Trychta's Calendar<br>Gradebook<br>Email Z                                     | 000000    | Test<br>Survey<br>Assignment<br>Self and Peer Assessment<br>Turntin Direct Assignment<br>McGraw-Hill Assignment      |                                     |
| Course Management                                                                                  | pps/assig | VoiceThread<br>Crowdmark<br>gnment/execute/manageAssignment?method=showadd&content_id=_6670105_1&course_id=_133789_1 | ج <sup>و</sup> ∧ ♥ ■ 🤅 Φ) 1:08 PM 🖵 |

Set the features for the assignment.

- Name the assignment, again something like "Final Exam" or "Paper Submission" will work
- You may add instructions in the instructions window, or simply say "instructions attached" or leave the window blank
- Scroll down and attach the assignment instructions or actual exam packet using the "attach files" feature, which is set off by the dashed line box
- Select a due date (note: eCampus will allow students to upload after the due date but will automatically stamp the assignment with a red "late" banner)
- Assign a point total, if desired, or just simply put 1-point as a placeholder for "passes"
- Click on "Submission Details" for more features. Select if you want students to be able to upload multiple times in the submission window or just one time.
- Click on "Grading Options" for more features. Here is where you enable anonymous grading, if desired.
- Click on "Display of Grades" for more features. You should <u>unclick</u> "show to my students."
- Scroll down to "Availability." You can make the exam automatically appear or disappear from student view during a window of time, if desired.
- Click Submit.

| S Faculty Home                    | × 🔯 Create Assignment – 202001-LAU 🗙 🕂                                                                               |                     | -                    | ٥      | $\times$ |
|-----------------------------------|----------------------------------------------------------------------------------------------------|---------------------|----------------------|--------|----------|
| $\leftrightarrow$ $\rightarrow$ G | ecampus.wvu.edu/webapps/assignment/execute/manageAssignment?method=showadd&content_id=_6670105_1&course_id=_133789_1 | Q                   | ☆                    | . 🥊    | :        |
|                                   | Vey WYM (Company) Resources                                                                                          | 🕤 Edit Mode is: 💌 🌘 |                      |        | ^        |
|                                   | 2000000000000000000000000000000000000                                                                                |                     |                      |        |          |
|                                   | GRADING - Parts Positive                                                                                             |                     |                      |        |          |
|                                   |                                                                                                    | Carcel Submit       | - <sub>1</sub> , 1   | 10 PM  | <b>•</b> |
| Ш О Туре                          | here to search 🦉 👫 🗖 🔁 😵 🧐 🗶 🦉 🖉 👘 🛄 😨 🥵                                                                             | ` ^ \ 🕶 🗖           | そ <sup>(1)</sup> 4/3 | 1/2020 |          |

You are now all setup. Now wait for students to submit assignments. Here is what the student will see when they go to take the exam:

|          |                        | Anonymous Grading<br>Anonymous grading is currently                                                                  | Points Possible                                                                                   | ASSIGNMENT INFORMATION                                                                                          | 0  | liscussion Board                                                                                                    |
|----------|------------------------|----------------------------------------------------------------------------------------------------|---------------------------------------------------------------------------------------------------|----------------------------------------------------------------------------------------------------|----|----------------------------------------------------------------------------------------------------|
|          |                        | Anonymous Grading<br>Anonymous grading is currently                                                                  | Points Possible                                                                                   | Due Date                                                                                                    | 0  |                                                                                                    |
|          |                        | Anonymous Grading<br>Anonymous grading is currently                                                                  | Points Possible                                                                                   | Due Date                                                                                                    |    | rychta's Calendar                                                                                                    |
|          |                        | Anonymous grading is currently                                                                                       | 1                                                                                                 | Monday April 27, 2020                                                                                           | 0  | iradebook                                                                                                    |
|          |                        | turned on for this assignment. To                                                                                    |                                                                                                   | 5:00 PM                                                                                                    | 0  | mail 🗵                                                                                                    |
|          |                        | your name or other identifying<br>information in your assignment<br>submission.                                      |                                                                                                   |                                                                                                    | 0  | est 🖾 🔲                                                                                                    |
|          | 20, upload<br>od faith | nplete. Sometime before 5:00 p.m. on Monday, April 27, 2020<br>exam number—not your name—on your submission. All goo | hough the essays should only take a few hours to<br>, to eCampus. Please include your anonymous f | You have up to 24 hours to complete this exam, alt<br>your completed response, in either a Word document or PDI | nt | ourse Management                                                                                                    |
|          | dback,                 | our personal learning goals for the course. I will provide feed                                                      | ok or closed-book, timed or untimed, depending (                                                  | efforts will earn a "pass." You may take this exam open-bo<br>consistent with your stated objectives.           |    | ontrol Panel                                                                                                    |
|          | g these                | te this exam for you. I will "fail" any student caught breaking                                                      | erson for assistance, or ask another person to con                                                | You may not plagiarize an answer, consult another p                                                             | 9  | ntent Collection                                                                                                    |
|          |                        |                                                                                                    | at!                                                                                               | rules. The exam is pass/fail; just try your best and don't che                                                  | ~  | valuation                                                                                                    |
|          |                        |                                                                                                    |                                                                                                   | Evidence Take Home Final S20.pdf                                                                                | 9  | ade Center                                                                                                    |
|          |                        |                                                                                                    |                                                                                                   | ASSIGNMENT SUBMISSION                                                                                           |    | eds Grading<br>I Grade Center<br>ssignments<br>ests                                                                                   |
|          |                        |                                                                                                    |                                                                                                   | Test Onderstanding                                                                                              |    | ers and Groups                                                                                                    |
|          |                        |                                                                                                    |                                                                                                   | Vite Submission Write Submission                                                                                | Ð  | stomization                                                                                                    |
|          |                        |                                                                                                    |                                                                                                   | <i>~</i>                                                                                                    | Ð  | ckages and Utilities                                                                                                    |
| ,        |                        |                                                                                                    |                                                                                                   |                                                                                                    |    |                                                                                                    |
| ì        |                        | vse Cloud Storage                                                                                                    | mputer Browse Content Collection                                                                  | Attach Files Browse My Cr                                                                                       |    | lp                                                                                                    |
| <u>}</u> |                        | vse Cloud Storage                                                                                                    | mputer Browse Content Collection                                                                  | Attach Files Browse My Cr                                                                                       |    | lp                                                                                                    |
| )        |                        | vse Cloud Storage                                                                                                    | mputer Browse Content Collection                                                                  | Attach Files Browse My Cr                                                                                       |    | Þ                                                                                                    |
| )        |                        | vse Cloud Storage                                                                                                    | mputer Browse Content Collection                                                                  | Attach Files Browse My C                                                                                        |    | Ιp                                                                                                    |
|          |                        |                                                                                                    |                                                                                                   | Evidence Take Home Final S20 pdf ASSIGNMENT SUBMISSION Text Submission Write Submission                         | •  | rade Center<br>leeds Grading<br>ull Grade Center<br>Assignments<br>Tests<br>Isers and Groups<br>ustomization<br>ackages and Utilities |

You can view submissions under the "Grade Center – Needs Grading" tab on the far left, inside the black box. Submissions will appear listed here for you to view, download, and/or score directly in eCampus. This is what you will see when the student submits their assignment:

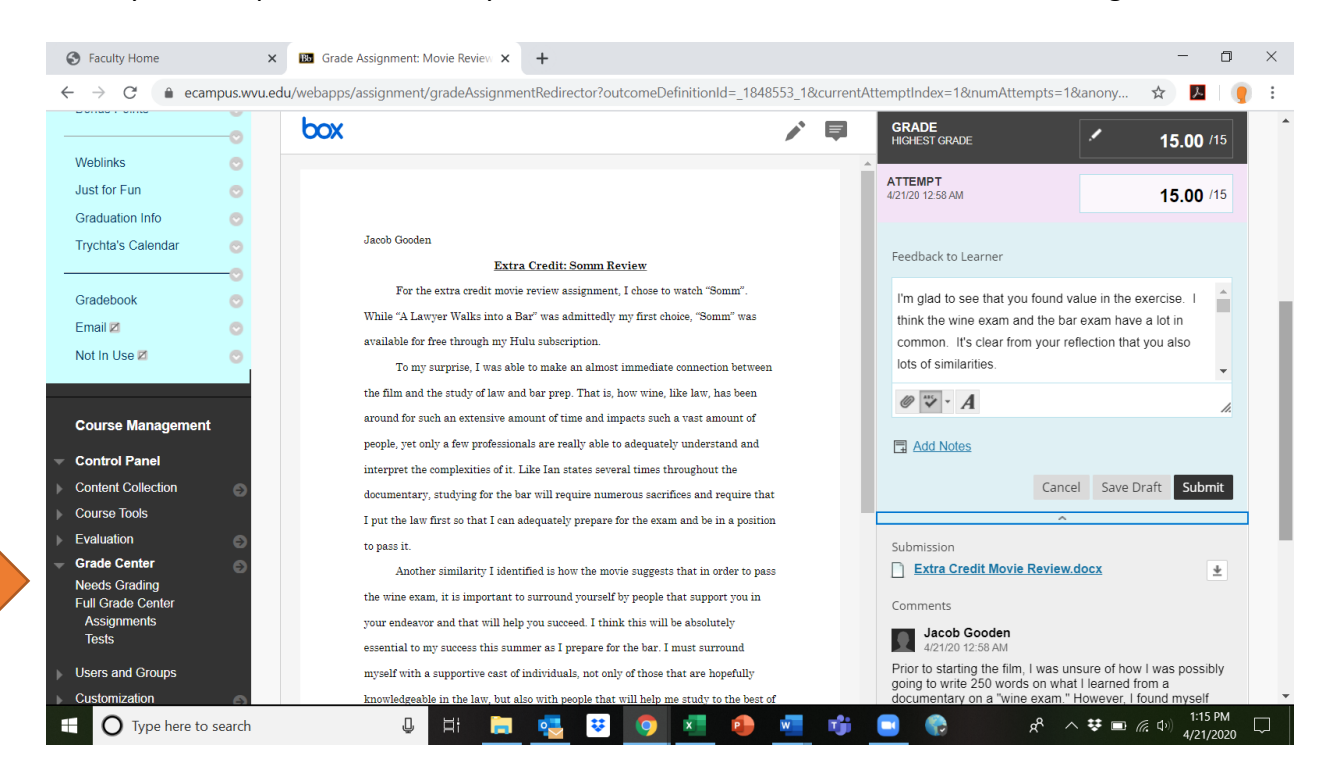